## **AMPP Documents in the LMS**

## LMS>My Dashboard

- a. Through My Communities widget >Director of Training or
- b. Through Documents widget

NOTE: If you have not opened the widgets, click the following icons:

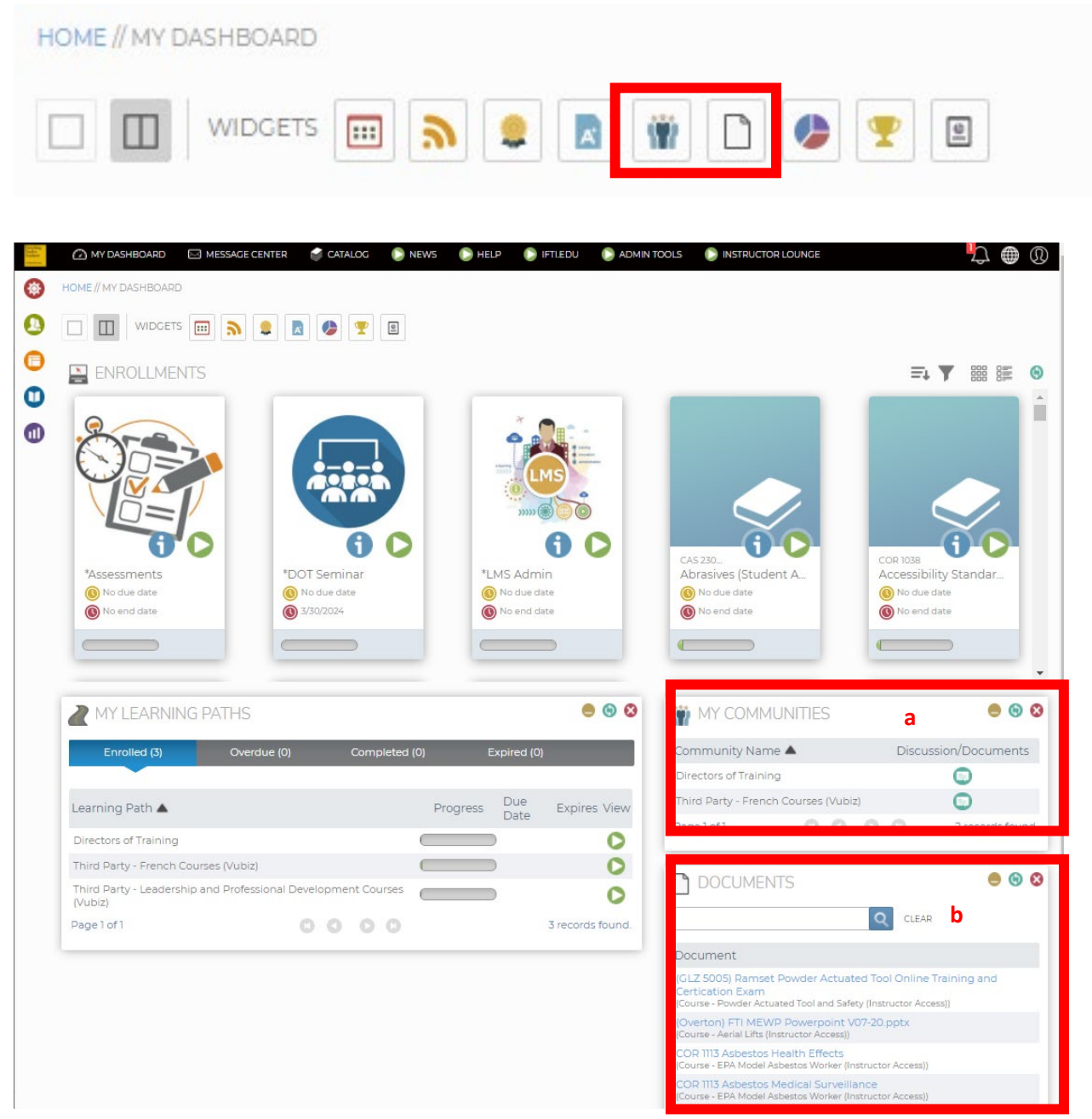

## My Communities widget (a)

- 1. Find Community Name Directors of Training.
- 2. Click Discussion/Documents icon.

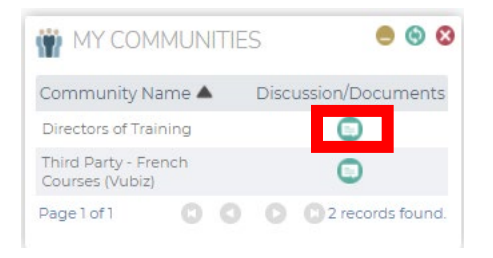

3. Click Documents tab.

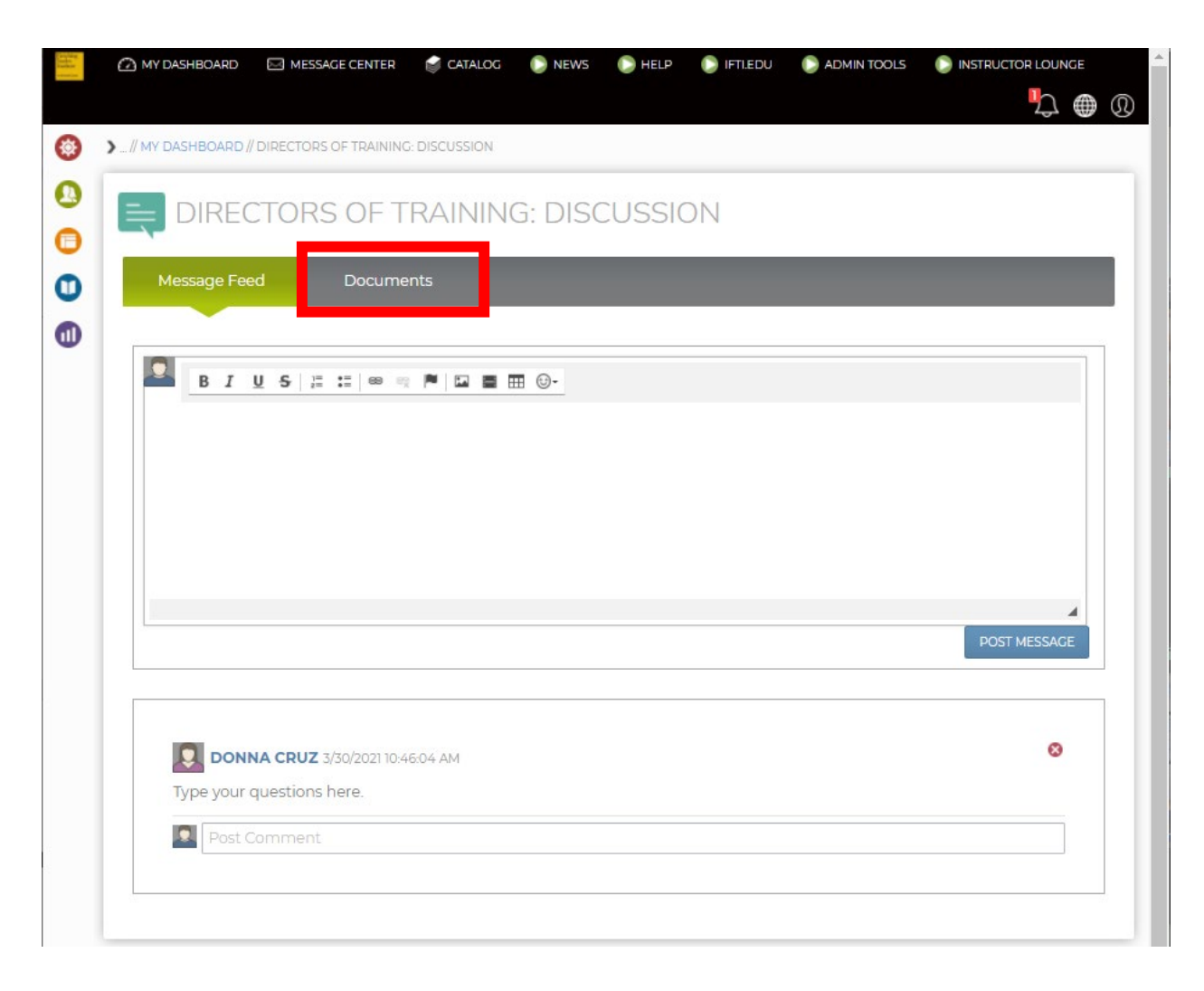

4. Open AMPP – NACE CCA and SSPC CAS Merger folder.

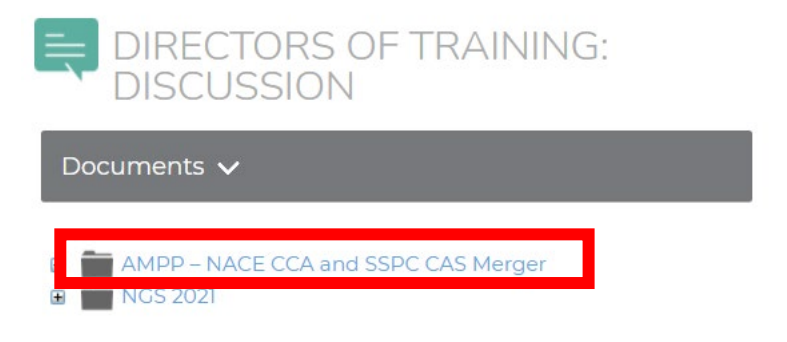

5. Collapse folder by clicking the **AMPP** link or plus sign (+).

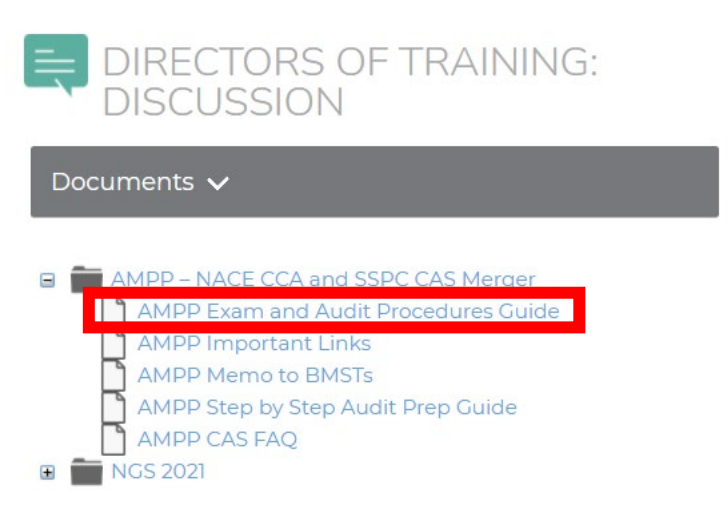

6. Click the file to view, print, or download.

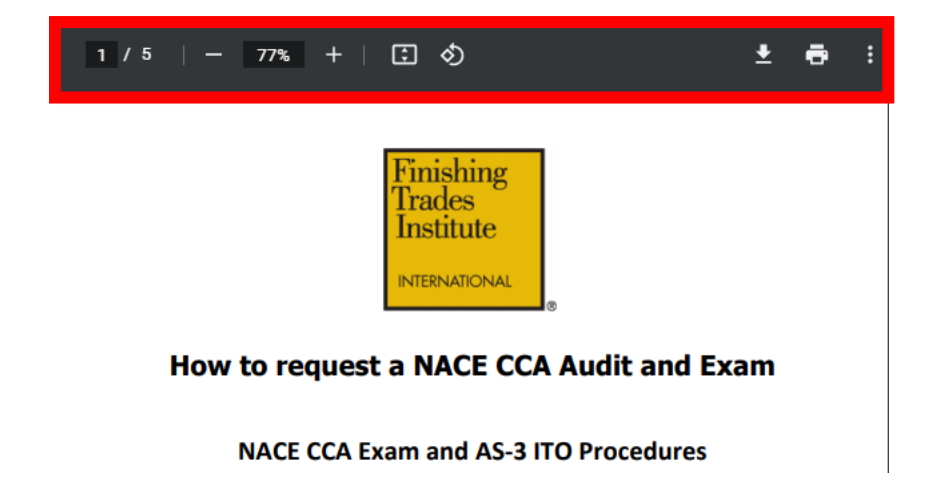

## **Documents** widget (b)

1. Type **AMPP** on the search field. Click the Search icon or hit Enter.

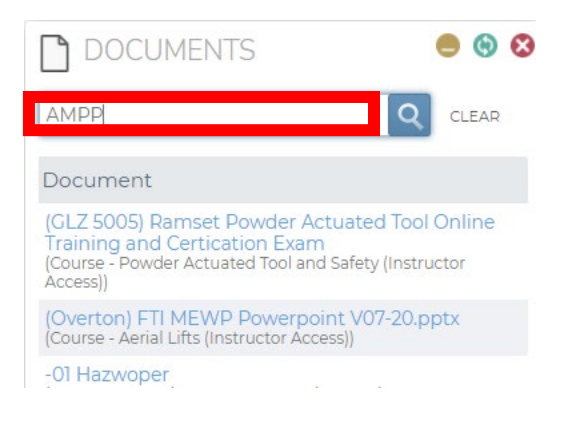

2. Select the file out of 4 records found.

| DOCUMENTS                                                             |      |       |   |   |   | • •         | 8    |
|-----------------------------------------------------------------------|------|-------|---|---|---|-------------|------|
| ampp                                                                  | Q    | CLEAR |   |   |   |             |      |
| Document                                                              |      |       |   |   |   |             |      |
| AMPP CAS FAQ<br>(Group - Directors of Training)                       |      |       | Т |   |   |             |      |
| AMPP Exam and Audit Procedures G<br>(Group - Directors of Training)   | uide |       |   |   |   |             |      |
| AMPP Important Links<br>(Group - Directors of Training)               |      |       |   |   |   |             |      |
| AMPP Step by Step Audit Prep Guide<br>(Group - Directors of Training) |      |       |   |   |   |             |      |
| Page 1 of 1                                                           | 0    | 0     | 0 | 0 | 4 | records fou | und. |

3. Click the link to download or open the file/files.